## Inštalácia a upgrade SmartWeb platformy

Tento postup inštalácie je platný iba pre novšie verzie D2000. Ak používate D2000 do verzie V12.0.61 vrátane prosím postupujte poda návodu l nštalácia a konfigurácia pre staršie verzie D2000.

- Inštalácia Smart Web aplikácie na Tomcat v rámci D2000
- Inštalácia Smart Web aplikácie na standalone Tomcat
- Zmena kontextového adresára URL linky

(i)

SmartWeb platforma je implementovaná ako aplikácia pre Java EE aplikaný server Tomcat bežiaci na platforme Java. Tento aplikaný server je dodávaný aj v rámci inštalácie D2000 a beží na Jave dodávanej spolu s verziou D2000. V prvom kroku je teda potrebné rozhodnú i chceme Smart Web inštalova na Tomcat server dodávaný v rámci D2000 alebo na samostatne spravovaný Tomcat server nezávisle od D2000. Obe alternatívy majú svoje výhody a nevýhody, ktoré je možné zosumarizova nasledovne:

| Vlastnos                         | Tomcat v rámci D2000                                                                                            | Samostatný Tomcat Server                                   |
|----------------------------------|----------------------------------------------------------------------------------------------------|------------------------------------------------------------|
| jednoduchos<br>nasadenia         | Tomcat nie je potrebné inštalova a spravova oddelene od D2000, pretože<br>beží ako D2000 proces s príponou .WSC | Tomcat je potrebné inštalova a spravova nezávisle na D2000 |
| flexibilita nasadenia<br>v DMZ   | nasadenie v DMZ nie je vhodné kvôli potrebe inštalova a konfigurova<br>samostatnú inštanciu D2000               | Ideálne pre samostatnú inštaláciu v<br>DMZ                 |
| ad-hoc upgrade<br>Tomcat Servera | upgrade Tomcatu je zviazaný s D2000                                                                             | Tomcat je možné upgradova ad-hoc nezávisle na D2000        |

Nasledujúce kapitoly rozoberajú obe možnosti inštalácie.

## Inštalácia Smart Web aplikácie na Tomcat v rámci D2000

Postup inštalácie je nasledovný:

- 1. Nakonfigurova a spusti proces SELF.WSC nasledovne:
  - a. prekopírova adresár D2000\_EXE/templates/config/proc/\_.wsc do D2000\_APP/<názov aplikácie>/config/proc/ b. a následne premenova \_.wsc na self.wsc
    - c. vytvori proces SELF.WSC s parametrom /X2
- Nakopírova súbor D2000\_EXE/web/smartweb.war do adresára D2000\_APP/<názov aplikácie>/config/proc/self.wsc/base /webapps/
- 3. Rozbali súbor D2000\_EXE/web/tutorial-application.zip do adresára D2000\_APP/<názov aplikácie>/config/proc/self.wsc 4. Spusti proces SELF.DCS
- 5. Spusti proces SELF.WCS
- 6. Otvori tutorial aplikáciu v prehliadai na adrese http://localhost:8080/smartweb

## Inštalácia Smart Web aplikácie na standalone Tomcat

Postup inštalácie je nasledovný:

- 1. Stiahnu a nainštalova AdoptOpenJDK verzie 11
- 2. Nastavi systémovú environment premennú JAVA\_HOME na root adresár kde bola JDK nainštalované.
- Pre použítie silných šífier v HTTPS protokole je potrebné stiahnu Java Cryptography Extension (JCE) súbory a prekopírova ich do lib/security adresára JDK. Ak nie je potrebné konfigurova HTTPS protokol tento krok je možné vynecha
- 4. Stiahnu a nainštalova Tomcat verzie 9 podla štandardneho postupu
- 5. Nakopírova súbor D2000\_EXE/web/smartweb.war do webapps adresára Tomcatu
- 6. Rozbali súbor D2000\_EXE/web/tutorial-application.zip do parent adresára Tomcatu
- 7. Spusti proces SELF.DCS
- 8. Spusti Tomcat server
- 9. Otvori tutorial aplikáciu v prehliadai na adrese http://localhost:8080/smartweb

## Zmena kontextového adresára URL linky

Pre zmenu kontextového adresára URL linky z http://localhost:8080/smartweb na napr. http://localhost:8080/myApp je potrebné spravi nasledovné:

- 1. Zastavi Tomcat server.
- 2. Premenova súbor /webapps/smartweb.war
- 3. Spusti Tomcat server.